## คู่มือการใช้งานโปรแกรม ESS8

## Time Attendance : รายการข้อมูลการลา

| Image: Second second second | Css                                       | หม้าแรก ช่อมูลการลา        | มนู ดังค่ากร้าไป ออกจา  | ປ່ wsຄວາ ຈະມັນ 🗸<br>ກາຈະນານ Employee 🗮 📕                                                                                                    |  |
|----------------------------------------------------------------------------------------------------|-------------------------------------------|----------------------------|-------------------------|----------------------------------------------------------------------------------------------------|--|
| analas     50-0000     0-0000     90-0000       anglatam     33-0000     0-0000     0.0000     13-0000       anglatam     6-0000     0-0000     1-0330     4-0445       anglatam     30-0000     0-0000     1-0330     4-0445       anglatam     30-0000     0-0000     2-0000     26-0215       mithe     30-0000     0-0000     3-0700     26-0215                                                                                                    | Home Grganization<br>Recruitment Calendar | Personal (Time Attendance) | Approve Center Training | Time Attendance<br>ช่วยอย่างให้สายปราหลาย<br>หางการมือมูลการตา<br>หางการของกรับการรูปสืบสารให้ความ<br>หัวอยู่สารหาวร์การการ<br>สิทธิภารการสร้างการเราคือ<br>สิทธิภารการสร้างการเร |  |
| angazatani 15-0000 0-0000 0-0000 15-000   avfra 6-0000 0-0000 1-0330 4-0445   avfrausu 30-0000 0-0000 3-0700 26-0115                                                                                                    | ลาคลอด                                    | 90 - 00:00                 | 0 - 00:00               | 0 - 00:00 90 - 00:00                                                                                                    |  |
| Number     30-0000     0-0000     0-0000     3-0000       witheses     30-0000     0-0000     3-0700     26-0015                                                                                                    | ลาลุปสมบท                                 | 15 - 00:00                 | 0 - 00:00               | 0 - 00:00 15 - 00:00                                                                                                    |  |
| enthe 30-0000 0-0000 3-07.00 26-01.15<br>べ ( ( ) ) × uses 1.67 von 7 von me vuormalambi 12 v                                                                                                    | ลามีกอบระเ                                | 30 - 00:00                 | 0 - 00:00               | 0 - 00:00 30 - 00:00                                                                                                    |  |
| К < 1 > Э и цене 1637 члл 7 язолля язоля язоля язоля язоля на на на на на на на на на на на на на                                                                                                    | endos                                     | 30 - 00:00                 | 0 - 00:00               | 3 - 07.00 26 - 01.15                                                                                                    |  |
|                                                                                                    | <li>К &lt; 1 &gt; Я цяра 1 ба 7 ала</li>  | 7 รายการ                   |                         | รายการผ่อหน้า 10 🗸                                                                                                    |  |

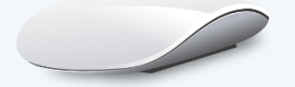

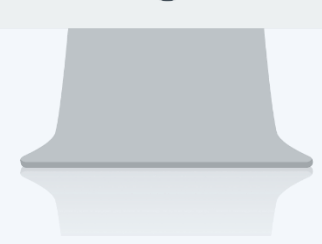

## สารบัญ

Time Attendance รายการข้อมูลการลา

1

## รายการข้อมูลการลา

ใช้สำหรับตรวจสอบข้อมูลการลาของพนักงาน ว่าพนักงานมีการขออนุมัติลาประเภทต่าง ๆ ไปแล้วกี่เอกสาร สามารถเข้าถึงหน้าจอได้ที่คำว่าเมนู แล้วกดต่อไปที่ระบบ "Time Attendance" แล้วมองไปด้านขวา จะมีคำว่า "Time Attendance" และมีคำว่า "รายการข้อมูลการลา" เมื่อกดคำว่า "รายการข้อมูลการลา" แล้วระบบจะแสดงภาพ ตามด้านล่าง

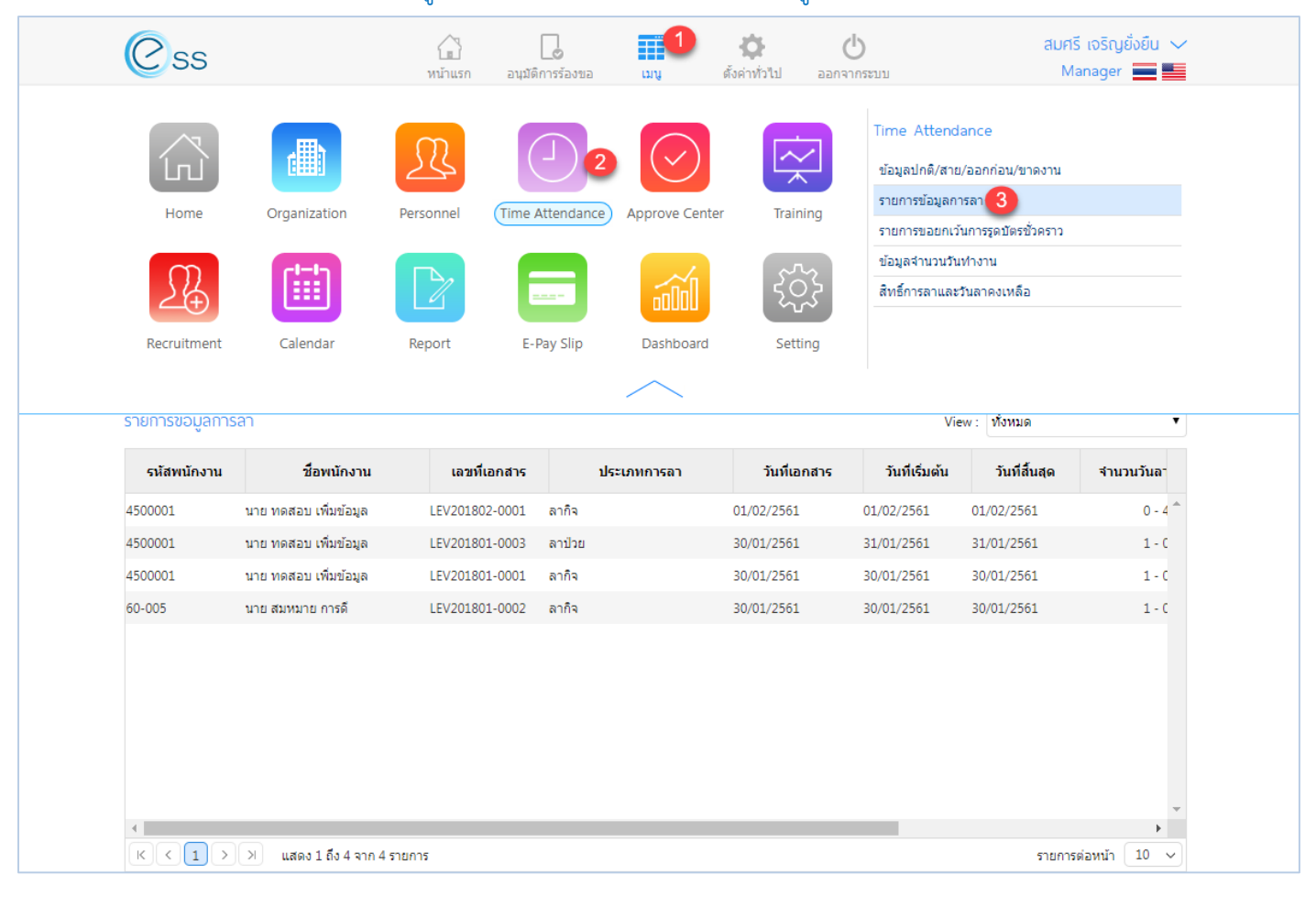

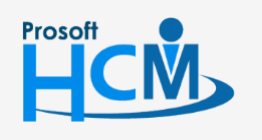

♀ 2571/1 ซอฟท์แวร์รีสอร์ท ถนนรามคำแหง แขวงหัวหมาก เขตบางกะปี กรุงเทพฯ 10240

02-402-6560, 081-359-7687

support@prosofthcm.com

www.prosofthcm.com

|                |                       |                | รายการข้อมูล                      | การลา         |                |               |           |
|----------------|-----------------------|----------------|-----------------------------------|---------------|----------------|---------------|-----------|
| ทั้งหมด        | •                     |                |                                   |               |                |               |           |
| ประเภทการลา    | :                     | E              | มากกว่ <mark>าหรือเ</mark> ท่ากับ | ▼ วัน         | 1              |               |           |
| รหัสพนักงาน    | :                     | E              | ถึง :                             | I             |                |               |           |
| วันที่เอกสาร   | •                     | <b></b>        | ถึง :                             | t             |                |               |           |
| 1              | : 2561                | •              | ถึง : 2561                        | •             | Q ค้นหา        | ล้างค่า       |           |
| รายการข้อมูลกา | ารลา                  |                |                                   |               | v              | iew : ทั้งหมด |           |
| รหัสพนักงาน    | ชื่อพนักงาน           | เลขทีเอกสาร    | ประเภทการล                        | า วันทีเอกสาร | วันที่เริ่มต้น | วันที่สิ้นสุด | จำนวนวันล |
| 500001         | นาย ทดสอบ เพิ่มข้อมูล | LEV201802-0001 | ลากิจ                             | 01/02/2561    | 01/02/2561     | 01/02/2561    | 0 -       |
| 1500001        | นาย ทดสอบ เพิ่มข้อมูล | LEV201801-0003 | ลาป่วย                            | 30/01/2561    | 31/01/2561     | 31/01/2561    | 1 -       |
| 4500001        | นาย ทดสอบ เพิ่มข้อมูล | LEV201801-0001 | ลากิจ 🛛 🕘                         | 30/01/2561    | 30/01/2561     | 30/01/2561    | 1 -       |
| 0-005          | นาย สมหมาย การดี      | LEV201801-0002 | ลากิจ                             | 30/01/2561    | 30/01/2561     | 30/01/2561    | 1 -       |
|                |                       |                |                                   |               |                |               |           |
| 4              |                       |                |                                   |               |                |               | •         |

หมายเลข 1 เลือกช่วงข้อมูลที่ต้องการเรียกดูข้อมูลการลาหากต้องการเรียกดูข้อมูลให้ Click 🤍 🐴 พา

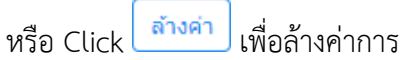

**หมายเลข 2** แสดงข้อมูลการลาช่วงข้อมูลที่เลือก

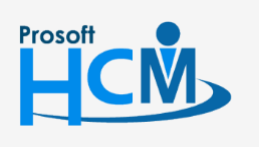

**Q** 2571/1 ซอฟท์แวร์รีสอร์ท ถนนรามคำแหง แขวงหัวหมาก เขตบางกะปี กรุงเทพฯ 10240

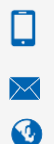

02-402-6560, 081-359-7687

support@prosofthcm.com

www.prosofthcm.com